# Niagara Health System

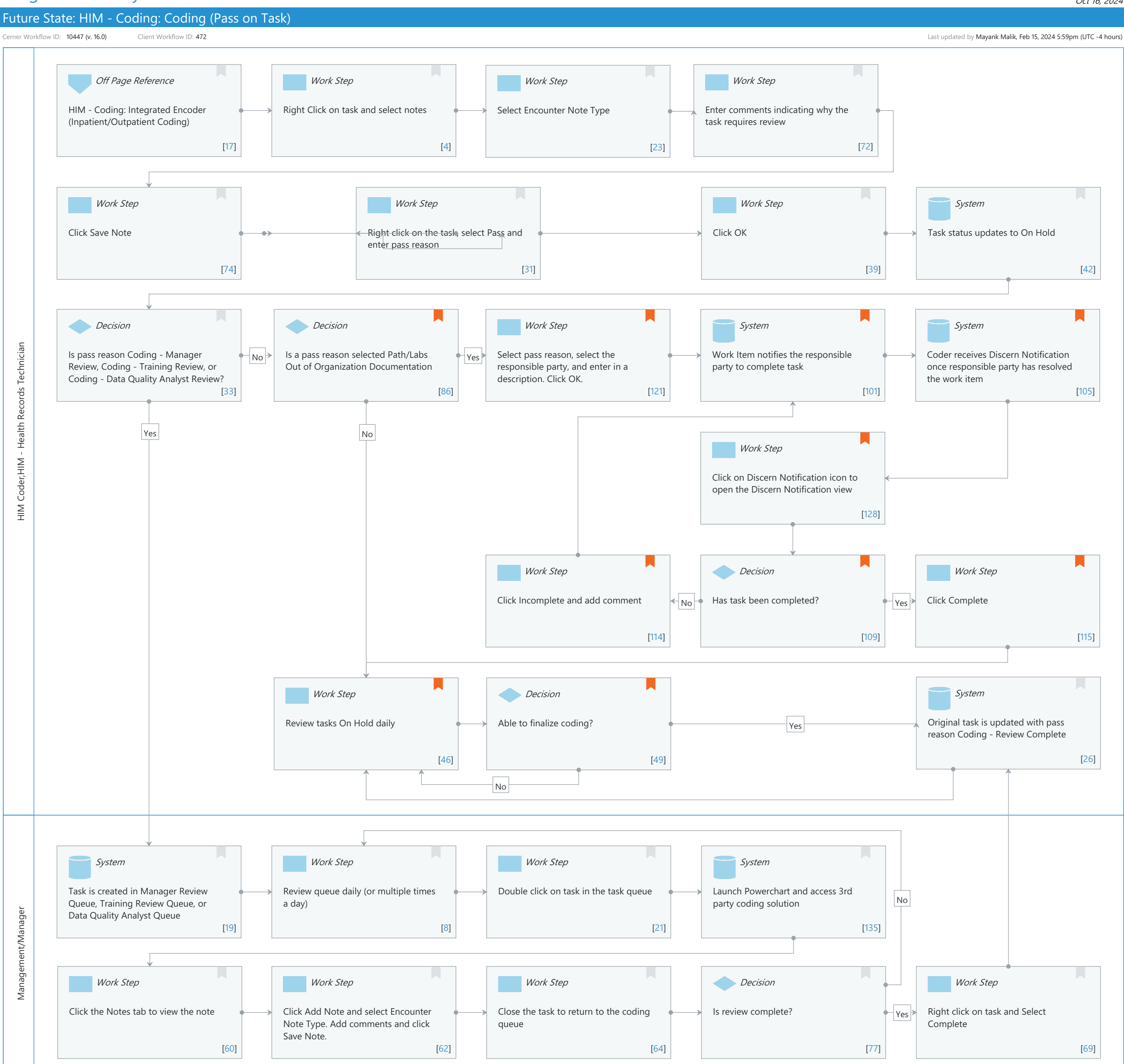

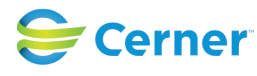

Cerner Workflow ID: 10447 (v. 16.0) Client Workflow ID: 472

Last updated by Mayank Malik, Feb 15, 2024 5:59pm (UTC -4 hours)

# Workflow Details:

Workflow Name: HIM - Coding: Coding (Pass on Task) Workflow State: Future State Workstream: Post-Discharge/Post-Visit Venue: Acute Care Emergency Medicine Perioperative Client Owner: Cerner Owner: Standard: Yes Related Workflow(s):

Tags:

# Workflow Summary:

| Service Line:          |                                                                    |
|------------------------|--------------------------------------------------------------------|
| Related Solution(s):   | Health Information Management                                      |
| Project Name:          | Niagara Health System:OPT-0297674:NIAG_CD Niagara HIS RFP          |
| TestBuilder Script(s): |                                                                    |
| Cerner Workflow ID:    | 10447 (v. 16.0)                                                    |
| Client Workflow ID:    | 472                                                                |
| Workflow Notes:        | For the steps to configure and follow the workflow, see Understand |
|                        | Coding Pass on Task Workflow.                                      |

With the Coding (Pass on Task) workflow, coders save a task as a draft and select an

appropriate pass reason, which updates the task to an On Hold status. Certain pass reasons automatically update when providers complete documentation, which notifies coders that they can finalize coding. This eliminates the need for coders to have to manually look in PowerChart to see if the documentation has been completed yet or not.

Pass reasons associated with work items send Discern notifications to clinical personnel when charge correction is needed. Discern notifications serve as a communication tool which eliminates the need for calling and emailing among departments. This streamlines the charge correction process so that coders can finalize coding more quickly.

This workflow also includes a process for manager review, peer review, and training review. These pass reasons and task queues

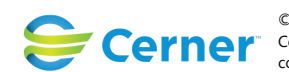

Cerner Workflow ID: 10447 (v. 16.0) Client Workflow ID: 472

Oct 16, 2024

should be used for new hires when they have coding questions that need to be answered before being able to finalize coding. This assists with reducing the chances of receiving denials due to inaccurate coding.

Introduced By: WS 1 Validated By: WS 6

#### Swim Lane:

Role(s): HIM Coder HIM - Health Records Technician [Custom] Department(s): Health Information Management Security Position(s): HIM - Coders

## Off Page Reference [17]

Workflow Link: HIM - Coding: Integrated Encoder (Inpatient/Outpatient Coding)

## Work Step [4]

Description: Right Click on task and select notes

### Work Step [23]

Description: Select Encounter Note Type

### Work Step [72]

Description: Enter comments indicating why the task requires review

## Work Step [74]

Description: Click Save Note

### Work Step [31]

Description: Right click on the task, select Pass and enter pass reason

### Work Step [39]

Description: Click OK

### System [42]

Description: Task status updates to On Hold

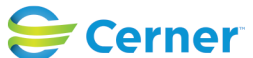

Cerner Workflow ID: 10447 (v. 16.0) Client Workflow ID: 472

## Decision [33]

Description: Is pass reason Coding - Manager Review, Coding - Training Review, or Coding - Data Quality Analyst Review?

## Decision [86]

Description: Is a pass reason selected Path/Labs Out of Organization Documentation

Comments: Do not place task on hold for Dept/Lab if you receive a coding edit for Blood Type and Screen or Blood Type and Cross being on a different encounter than the Blood Product/Transfusion. Coding should bypass the edit as Type and Cross can be coded on a different encounter than the Product/Transfusion.

Only applicable with Cerner Patient Accounting.

### Work Step [121]

Description: Select pass reason, select the responsible party, and enter in a description. Click OK.

Comments: Only applicable with Cerner Patient Accounting.

### System [101]

Description: Work Item notifies the responsible party to complete task

Comments: Only applicable with Cerner Patient Accounting.

### **System** [105]

- Description: Coder receives Discern Notification once responsible party has resolved the work item
- Comments: This Discern Notification icon will appear on the bottom banner when the coder logs into AccessHIM.

Only applicable with Cerner Patient Accounting.

#### Work Step [128]

Description: Click on Discern Notification icon to open the Discern Notification view Comments: Only applicable with Cerner Patient Accounting.

## Work Step [114]

Description: Click Incomplete and add comment Comments: Only applicable with Cerner Patient Accounting.

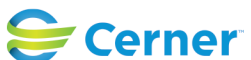

Cerner Workflow ID: 10447 (v. 16.0) Client Workflow ID: 472

Last updated by Mayank Malik, Feb 15, 2024 5:59pm (UTC -4 hours)

#### Decision [109]

Description: Has task been completed? Comments: Only applicable with Cerner Patient Accounting.

#### Work Step [115]

Description: Click Complete Comments: Only applicable with Cerner Patient Accounting.

### Work Step [46]

Description: Review tasks On Hold daily

Comments: Pass reasons Lab, Cath Lab, Radiology, Surgery or ED will only be reviewed when a discern notification has been received.

#### **Decision** [49]

Description: Able to finalize coding?

Comments: Complete the following for pass reasons with discern notification. If able to finalize coding click action code in Discern Notify of Complete. If not able to finalize code update comments in discern notify and click complete

### System [26]

Description: Original task is updated with pass reason Coding - Review Complete

#### Swim Lane:

Role(s): Management/Manager Department(s): Health Information Management Security Position(s): HIM - Managers

### System [19]

Description: Task is created in Manager Review Queue, Training Review Queue, or Data Quality Analyst Queue

#### Work Step [8]

Description: Review queue daily (or multiple times a day)

## Work Step [21]

Description: Double click on task in the task queue

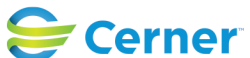

Cerner Workflow ID: 10447 (v. 16.0) Client Workflow ID: 472

Last updated by Mayank Malik, Feb 15, 2024 5:59pm (UTC -4 hours)

## **System** [135]

Description: Launch Powerchart and access 3rd party coding solution

## Work Step [60]

Description: Click the Notes tab to view the note

## Work Step [62]

Description: Click Add Note and select Encounter Note Type. Add comments and click Save Note.

## Work Step [64]

Description: Close the task to return to the coding queue

#### Decision [77]

Description: Is review complete?

#### Work Step [69]

Description: Right click on task and Select Complete

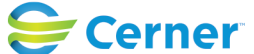